قابل توجه مدرسين محترم

لطفاً جهت ثبت و یا ویرایش اطلاعات فردی خود حداکثر تا پایان آبان ماه طی مراحل زیر اقدام نمائید.

۱-وارد سامانه جامع آموزش دانشگاه فنی و حرفه ای به آدرس زیر شوید

Reg.tvu.ac.ir

ویا وارد سایت آموزشکده به آدرس :

## p-safadasht.tvu.ac.ir

شوید و سپس وارد لینک سامانه جامع آموزش شوید

۲-کلید وروداساتید را بزنید و کلمه کاربری و کلمه عبور که کدملی ۱۰رقمی شماست را واردکنید

۳-به منوی عملیات استاد/پرسنل واردشوید

۴- منوی اطلاعات فردی → ویرایش و ثبت اطلاعات شخص

**۵- سوابق تحصیلی: انتخاب ـ ـ ، دکمه جدید ـ ب ثبت اطلاعات** 

**6-سوابق کاری: انتخاب 🛶 دکمه جدید 🛶 ثبت اطلاعات** 

∀-نشانی: انتخاب دکمه → +→ انتخاب → نوع نشانی → ورود اطلاعات متن نشانی → ثبت اطلاعات

نکته : لازم به ذکر است که تنها نوع نشانی و متن نشانی را پرنمایید

۸- شماره حساب: انتخاب → دکمه جدید → ثبت اطلاعات

باتشكر- اداره آموزش